## **DCMG Volunteer Time Reporting How To**

| Last Name                             |     |        |        |              |         |          |          | First Name |                  |                   |                 |                  |           |          |          | 2022 |       |           |
|---------------------------------------|-----|--------|--------|--------------|---------|----------|----------|------------|------------------|-------------------|-----------------|------------------|-----------|----------|----------|------|-------|-----------|
| DAYS<br>ACTIVITY                      | 1 2 | 3 4    | 5<br>6 | 7<br>8       | 9<br>10 | 11<br>12 | 13<br>14 | 15<br>16   | 17<br>18         | 19<br>20          | 21<br>22        | 23<br>24         | 25<br>26  | 27<br>28 | 29<br>30 | 31   | TOTAL | CODE      |
| Plant<br>Clinic<br>Learning<br>Center |     |        |        |              |         |          |          |            | En<br>fo         | ter RE<br>r activ | QUIR<br>vity ca | ED tot<br>tegori | als<br>es |          |          |      |       | CL<br>HLC |
| Plant<br>Sale<br>Community            |     |        |        |              |         |          |          |            |                  |                   |                 |                  |           |          |          |      |       | PS        |
| Outreach<br>Fund<br>Raising           |     | Ento   |        | POVE         | Droop   | rtifico  | tion     |            |                  |                   |                 |                  |           |          |          |      |       | CO<br>FR  |
| Chapter<br>Duties                     |     | Contin | nuing  | Educa<br>Iin | tion he | ours o   | n this   |            | Enter OPTIONA    |                   |                 |                  |           |          |          |      |       | CD        |
| Garden                                |     |        |        |              |         |          |          |            | grand total here |                   |                 |                  |           |          |          |      |       | DG        |
| Continuing<br>Education               |     |        |        |              |         |          |          |            |                  |                   |                 |                  |           |          |          |      |       | C-Ed      |
| CE - <b>Recert</b>                    |     |        |        |              |         |          |          |            |                  |                   |                 |                  |           |          |          |      |       | CE-R      |
| Other<br>(Explain)                    |     |        |        |              |         |          |          |            |                  |                   |                 |                  |           |          |          |      |       | от        |
|                                       |     |        |        |              |         |          |          |            |                  |                   |                 |                  | тот       | AL (fr   | om ab    | ove) |       |           |

Where can you find additional information about volunteer time reporting? See the Volunteer Time Reporting section on the Documents and Forms page on our website. You can also find a printable PDF version of the timesheet that you can use to submit your time on – colored paper is NOT required.

Main Documents and Forms page - http://douglascountymg.org/mg\_documents\_forms.html

Blank Timesheet - http://douglascountymg.org/docs/other/Time\_Sheet.pdf

Timesheet (back side) Code Descriptions - http://douglascountymg.org/docs/other/Time Sheet Codes.pdf

How can I find out what hours I have reported? Again, go to our Documents and Forms page listed above. At the top of the Volunteer Time Reporting section, you will find the current reports for hours reported by month, recertification status, and trainee status. There is also a Volunteer Hours Historical Summary report which summarizes all time reported since time has been tracked. This report is updated annually after the prior year's data is finalized.

Timesheets can be submitted in the Plant Clinic or out at the Discovery Garden – Westside Greenhouse.

More questions? Ask your mentor. Ask a veteran. Send the timekeeper a note!